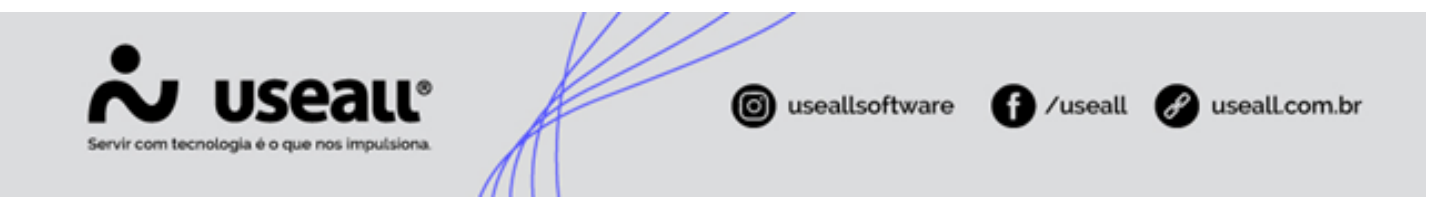

# Rateio do centro de custo na baixa de títulos à pagar

- Objetivo
- Configurações
- Processos

## Objetivo

Este documento tem como objetivo explicar o rateio dos valores na baixa de títulos, quando o lançamento estiver agrupado.

# Configurações

### **Regras contábeis**

Para realizar o rateio dos valores na baixa para mais de um título, é necessário marcar o parâmentro **Agrupar lançamento com mesmo tipo, conta, natureza e histórico padrão**, na tela "Configuração das contas para a regra contábil".

Matriz Criciúma & (48) 3411-0600 Unidade Florianópolis

Unidade Caxias do Sul & (54) 99631-8810

| Servir com tecnologia é o que nos i                                                                                                    | mpulsiona.                                                                                                    | ware 🗗 /u  | seall 🔗 useall.com.br |
|----------------------------------------------------------------------------------------------------|----------------------------------------------------------------------------------------------------|------------|-----------------------|
|                                                                                                    | Processo v<br>Asivo Sim v<br>Configuração das contas para a regra contábil                                                                                                    | - 0 ×      | 9. # # # <b># #</b>   |
| Código         Processo           1         Nota ficcid de antida           3         Nota ficcid de antida           4         Contas a receber / Cheque           Contas a receber / Cheque         6           6         Contas a pagar           8         Baixa de contas a pagar           9         11           15         15           15         22           21         23           22         23           23         23           24         25           27         27 | Configuração das contas para a regra contábil<br>Tre<br>Configuração das contas para a regra contábil<br>Tre<br>Configuração das contas para a regra contábil<br>Configuração das contas para a regra contábil<br>Configuração das contas para a regra contábil<br>Tre<br>Configuração das contas para a regra contábil<br>Configuração das contas para a regra contábil<br>Configuração das contas para a regra contábil<br>Tre<br>Configuração das contas para a regra contábil<br>Configuração das contas para a regra contábil<br>Configuração das contas para a regra contábil<br>Tre<br>Configuração das contas para a regra contábil<br>Configuração das contas para a regra contábil<br>Configuração das contas para das contas para da | - :: ×     | Plano de contas       |
| 28<br>29<br>30<br>32<br>33<br>34<br>35                                                                                                    | Solver      Solver      S                                                                    | X Cancolar |                       |

Acesso em: Contábil > Regras contábeis > Mais opções > Configurar contas > Selecionar Registro

### Processos

#### Baixa de contas a pagar

Ao acessar a funcionalidade **Contas a pagar**, selecionar um ou mais títulos, clicar no botão **Mais opções** e selecionar a opção de **Baixar**, irá abrir a tela **Baixa de contas a pagar**.

Matriz Criciúma & (48) 3411-0600 Unidade Florianópolis

Unidade Caxias do Sul & (54) 99631-8810

| 54                                                                                                    | - nvi | <b>V</b><br>r com tecno                           | USE<br>Nogia é o que nor                   | al                     | LL        | ©<br>•<br>14                      | Æ                        | K             |                                | <b>©</b>   | seallsc        | oftware           | 0                      | ∕useall  | ð     | us                | æal     | Lco     | m.br     |
|----------------------------------------------------------------------------------------------------|-------|---------------------------------------------------|--------------------------------------------|------------------------|-----------|-----------------------------------|--------------------------|---------------|--------------------------------|------------|----------------|-------------------|------------------------|----------|-------|-------------------|---------|---------|----------|
| ŵ                                                                                                    | USE   | au vz                                             |                                            |                        |           |                                   |                          |               |                                | _          |                |                   |                        |          | Q     |                   | ) 🖂     | F       | ്ല       |
| =<br>↑                                                                                                    |       | Pagar<br>∧ + Filtros avançado<br>Emissão ~        | Regras contábeis Con<br>s<br>Todos V 01/01 | ntas a paga<br>/1900 🔠 | ar        | 1/2900 🛗                          |                          |               |                                |            |                |                   |                        |          |       |                   |         |         |          |
| <ul> <li>✓</li> <li>✓</li></ul> |       | Statu<br>Fornecedo<br>Natureza financeir<br>Númer | a Aberto, Parcial                          | د<br>م -<br>م -        | Baixa     | Filial<br>de contas a p           | agar                     |               | ~                              |            |                |                   | - 🗆 ×                  | 1        |       |                   |         |         |          |
| ¥.                                                                                                    | ٩     | Pesquisar 🗅                                       | Novo 🗸 Mais opções                         | ~                      | Cont      | tas a pagar Baixi<br>Baixar Pa Ad | 35<br>licionar mais títu | ulos          |                                |            |                |                   |                        |          |       |                   |         |         | 0        |
|                                                                                                    | 0     | Status                                            | Número                                     | Espécie                | 2         | baixar L+ Ad                      | licionar mais titt       | uios          |                                |            |                |                   |                        | Portador |       |                   | Cod. Ba | Linha d | Status p |
| ~                                                                                                    | Q     | Aberto                                            | Juros Financiamento EPTC                   | FI                     |           | Número                            | Espècie                  |               | Fornecedor                     | 1          | encimento      | Valor<br>0.030.10 | Saldo                  | Carteira |       |                   |         |         | Nā       |
| Ş                                                                                                    | Q     | Aberto                                            | Juros Financiamento EPTC                   | FI                     |           | Juros Financia                    | FI                       |               | INVERTING DEPARTMENT           | 2          | 6/08/2023      | 8.060.28          | 8,050,18               | Carteira |       |                   |         |         | Nã       |
| <b>—</b>                                                                                                    | Q,    | Aberto                                            | Juros Financiamento EPTC                   | FI                     |           | Juros Financia                    | FI                       |               | J**** J*** D*******            | 2          | 6/09/2023      | 7.476.59          | 7.476.59               | Carteira |       |                   |         |         | Nã       |
| HHHJ                                                                                                    | Q,    | Aberto                                            | Juros Financiamento EPTC                   | FI                     |           | Juros Financia                    | FI                       |               | J**** J*** D*******            | 2          | 6/10/2023      | 6.887,07          | 6.887,07               | Carteira |       |                   |         |         | Nā       |
|                                                                                                    | Q,    | Aberto                                            | Juros Financiamento EPTC                   | FI                     |           | Juros Financia                    | FI                       |               | J**** J*** D*******            | 2          | 6/11/2023      | 6.291,66          | 6.291,66               | Carteira |       |                   |         |         | Nā       |
|                                                                                                    | Q     | Aberto                                            | Juros Financiamento EPTC                   | FI                     |           | Juros Financia                    | FI                       |               | 7**** 1*** D*******            | 2          | 6/12/2023      | 5.690,29          | 5.690,29               | Carteira |       |                   |         |         | Nã       |
|                                                                                                    | q     | Aberto                                            | Juros Financiamento EPTC                   | FI                     |           |                                   |                          |               | Nº de registros: 6             |            |                | 43.044,07         | 43.044,07              | Carteira |       |                   |         |         | Nā       |
|                                                                                                    | q     | Aberto                                            | Juros Financiamento EPTC                   | H                      |           |                                   |                          |               |                                |            |                |                   |                        | Carteira |       |                   |         |         | Na       |
|                                                                                                    | 9     | Aberto                                            | Juros Financiamento EPTC                   | FI                     |           |                                   |                          |               |                                |            |                |                   |                        | Carteira |       |                   |         |         | NB.      |
|                                                                                                    | a     | Aberto                                            | Juros Financiamento EPTC                   | FI                     |           |                                   |                          |               |                                |            |                |                   |                        | Carteira |       |                   |         |         | Nã       |
|                                                                                                    | Q     | Aberto                                            | Juros Financiamento EPTC                   | FI                     |           |                                   |                          |               |                                |            |                |                   |                        | Carteira |       |                   |         |         | Nā       |
|                                                                                                    | Q     | Aberto                                            | Juros Financiamento EPTC                   | FI                     |           |                                   |                          |               |                                |            |                |                   |                        | Carteira |       |                   |         |         | Nã       |
|                                                                                                    | Q,    | Aberto                                            | Juros Financiamento EPTC                   | FI                     |           | Valor total                       |                          | Saldo total   | Valor selecionado              | Sal        | lo selecionado | Nº de seleci      | onados                 | Carteira |       |                   |         |         | Nã       |
|                                                                                                    | Q,    | Aberto                                            | Juros Financiamento EPTC                   | FI                     |           | R\$ 43.044,07                     |                          | R\$ 43.044,07 | R\$ 43.044,07                  |            | \$ 43.044,07   | 6                 |                        | Carteira |       |                   |         |         | Nã       |
|                                                                                                    | Q,    | Aberto                                            | Financiamento-21/36                        | FI                     |           |                                   |                          |               |                                |            |                |                   |                        | Carteira |       |                   |         |         | Nā       |
|                                                                                                    | Q     | Aberto                                            | Financiamento-22/36                        | FI                     |           |                                   |                          |               |                                |            |                |                   | × Fechar               | Carteira |       |                   |         |         | Nã       |
|                                                                                                    | Q,    | Aberto                                            | Financiamento-23/36                        | FI                     |           |                                   |                          |               |                                |            |                |                   |                        | Carteira |       |                   |         |         | Nă       |
|                                                                                                    | 2     | Aberto                                            | Financiamento-24/36                        | H                      | 26/0      | 08/2020                           | 26/08/2023               | June June D   |                                |            | 58.368,34      | 0.00              | 58.368,34              | Carteira |       |                   |         |         | Na       |
|                                                                                                    | 9     | Aberto                                            | Financiamento-25/36                        | FI                     | 26/0      | 08/2020                           | 26/09/2023               | 18888 1888 19 | *****                          |            | 50 541 55      | 0,00              | 59.541 55              | Carteira |       |                   |         |         | N8       |
|                                                                                                    | 50    | Aberto                                            | Financiamento-20/30                        | e1<br>cr               | 20/0      | 08/2020                           | 26/10/2023               | 18888 1888 D  | -                              |            | 59.541.55      | 0,00              | 59.541.55              | Carteira |       |                   |         |         | NB *     |
|                                                                                                    |       |                                                   |                                            |                        |           |                                   |                          |               |                                |            |                |                   |                        |          |       |                   |         |         |          |
|                                                                                                    |       | R\$                                               | valor total<br>12.588.894,58               |                        |           | Saldo total<br>R\$ 12.494.515     | ,87                      |               | Valor selecion<br>R\$ 43.044,0 | nado<br>07 |                | Saldo :<br>R\$ 4  | elecionado<br>3.044,07 |          | Nº de | setecionado:<br>6 |         |         | - 1      |
|                                                                                                    |       | < Página 1                                        | de 35 $\rightarrow$ $\gg$ $ $ $C$          | Exibindo 1 -           | 25 de 864 | 4 🖶 🗞                             |                          |               |                                |            |                |                   |                        |          |       |                   |         |         | - 1      |

Acesso em: Pagar > Contas a pagar > Selecionar registros > Mais opções > Baixar

Nesta tela deve-se clicar no botão **\$ Baixar** e selecionar a forma de pagamento. Conforme o tipo de pagamento selecionado, a tela a ser aberta apresentará diferentes abas.

#### • Financeiro (Dinheiro)

Para o tipo de forma de pagamento Financeiro (Dinheiro), são exibidas as seguintes abas.

Matriz Criciúma & (48) 3411-0600 Unidade Florianópolis

Unidade Caxias do Sul & (54) 99631-8810

|                     |                 |                         | 1//                      | //                      | /             |                       |                          |                         |          |
|---------------------|-----------------|-------------------------|--------------------------|-------------------------|---------------|-----------------------|--------------------------|-------------------------|----------|
| sea                 | )               |                         |                          | 6                       | usealls       | oftware               | <b>A</b> /1              | seall                   | <b>.</b> |
| é o que nos ir      | mpulsio         | na A                    |                          |                         |               |                       | U                        | Jour                    |          |
| Baixa de co         | ntas a p        | oagar em dinheiro       |                          |                         |               |                       |                          |                         | - :: ×   |
| Principal (         | Contas a p      | pagar Contabilidade     |                          |                         |               |                       |                          |                         |          |
| Núme                | ro              | 8396                    |                          |                         |               |                       |                          |                         |          |
| Da                  | ta 11/09        | 9/2023                  |                          |                         |               |                       |                          |                         |          |
| Método (<br>pagamen | de Pagar<br>to  | mento em dinheiro (4)   |                          |                         |               |                       |                          |                         |          |
| Con                 | ta Caixa        | - Caixa                 |                          |                         |               |                       |                          |                         |          |
| Históri             | co Lote (       | de Baixa de contas a pa | igar (2)                 |                         |               |                       |                          |                         |          |
| Observaçã           | ão              |                         |                          |                         |               |                       |                          |                         |          |
|                     |                 |                         |                          |                         |               |                       |                          |                         |          |
| 🥒 Editar            |                 |                         |                          |                         |               |                       |                          |                         |          |
|                     |                 |                         |                          |                         |               |                       |                          |                         |          |
|                     |                 |                         |                          |                         |               |                       |                          |                         |          |
|                     |                 |                         |                          |                         |               |                       |                          |                         |          |
|                     |                 |                         |                          |                         |               |                       |                          |                         |          |
|                     |                 |                         |                          |                         |               |                       |                          |                         |          |
|                     |                 |                         |                          |                         |               | 🔅 Proc                | essar 📋 Des              | scartar 🗙               | Fechar   |
| Baixa de co         | ntas a p        | oagar em dinheiro       |                          |                         |               |                       |                          |                         | - 🗆 ×    |
| Principal           | Contas a p      | oagar Contabilidade     |                          |                         |               |                       |                          |                         |          |
| Núm                 | nero            |                         | Fornecedor               |                         |               |                       |                          |                         |          |
| Sa                  | aldo            |                         |                          |                         |               |                       |                          |                         |          |
| М                   | ulta            | 0,00                    |                          |                         |               |                       |                          |                         |          |
| Ju                  | uros            | 0,00                    | Acréscimo                |                         | 0,00          |                       |                          |                         |          |
| Desco               | onto            | 0,00                    | Abatimento               |                         | 0,00          |                       |                          |                         |          |
| Valor p             | ago             | 0,00                    |                          |                         |               |                       |                          |                         |          |
| Saldo f             | final           | 0,00                    |                          |                         |               |                       |                          |                         |          |
| Salval              |                 |                         |                          |                         |               |                       |                          |                         |          |
|                     | <b>^</b> u      | ancelar                 |                          |                         |               |                       |                          |                         |          |
| Nú                  | mero ↑          | Fornecedor              | Vencimento               | Saldo                   | Multa         | Juros                 | Desconto                 | Acréscimo               | Aba      |
| Nú                  | mero ↑<br>132/1 | Fornecedor              | Vencimento<br>08/09/2023 | Saldo<br>86,55<br>86,55 | Multa<br>0,00 | Juros<br>0,00<br>0,00 | Desconto<br>0,00<br>0,00 | Acréscimo<br>0,0<br>0.0 | Aba<br>0 |

🔅 Processar 📋 Descartar 🗙 Fechar

۲

Matriz Criciúma **&** (48) 3411-0600

•

Unidade Florianópolis \$ (48) 99168-2865

Unidade Caxias do Sul \$ (54) 99631-8810

| Baix | a de   | contas a pagar     | em dinheiro   |                |     |                         |        | - 🛙 ×   |  |
|------|--------|--------------------|---------------|----------------|-----|-------------------------|--------|---------|--|
| Pri  | ncipal | Contas a pagar     | Contabilidade |                |     |                         |        |         |  |
| C    | No     | vo C Atualizar     | lançamentos   |                |     |                         |        |         |  |
| _    |        | Tipo de lançamento | Conta         | Conta contábil | CDC | Histórico               | Débito | Crédito |  |
|      | X      | Contas a pagar     | 403           | FORNECEDORES   |     | PAGTO TI 13132/1 NF-E E | 86,55  | 0.5.55  |  |
|      | X      | Caixa/Banco        | 277           | Caixa          |     | PAGIO II 13132/1 NF-E E | 86.55  | 86,55   |  |
|      |        |                    |               |                |     |                         |        |         |  |

#### • Cheque

Para o tipo de forma de pagamento **Cheque**, são exibidas as seguintes abas.

| Baixa de cont          | as a pagar com che     | que               |               |  |           |             | -    | 11 × |
|------------------------|------------------------|-------------------|---------------|--|-----------|-------------|------|------|
| Principal Che          | eques Contas a pagar   | Nota de crédito   | Contabilidade |  |           |             |      |      |
| Número                 | 12013                  |                   |               |  |           |             |      |      |
| Data                   | 11/09/2023             |                   |               |  |           |             |      |      |
| Método de<br>pagamento | Pgto de Fornecedores   | com cheque recebi | do (2)        |  |           |             |      |      |
| Histórico              | Lote de Baixa de conta | s a pagar (2)     |               |  |           |             |      |      |
| Observação             |                        |                   |               |  |           |             |      |      |
|                        |                        |                   |               |  |           |             |      |      |
|                        |                        |                   |               |  |           |             |      |      |
|                        |                        |                   |               |  | Processar | 📋 Descartar | × Fe | char |

Matriz Criciúma & (48) 3411-0600 Unidade Florianópolis & (48) 99168-2865 Unidade Caxias do Sul & (54) 99631-8810

| Principal<br>Adiciona<br>Número      | Cheques<br>ar cheques                                                                                 | Contas a pagar                                                                                                    | Nota de crédito C                                                                           | ontabilidade  |                       |                    |             |          |
|--------------------------------------|----------------------------------------------------------------------------------------------------|----------------------------------------------------------------------------------------------------|---------------------------------------------------------------------------------------------|---------------|-----------------------|--------------------|-------------|----------|
| Adiciona<br>Número                   | ar cheques                                                                                            | Cliente                                                                                                    |                                                                                             |               |                       |                    |             |          |
| Número                               |                                                                                                    | Cliente                                                                                                    |                                                                                             |               |                       |                    |             |          |
|                                      |                                                                                                    |                                                                                                    |                                                                                             | Emitente      |                       | \                  | /encimento  | Valor    |
|                                      |                                                                                                    | Nº de registros:                                                                                                    | 0                                                                                           |               |                       |                    |             | 0,00     |
| Saldo a p                            | pagar                                                                                                 | 55,0                                                                                                    | 0                                                                                           |               |                       | Total che<br>Valor | eques       | 0,00     |
|                                      |                                                                                                    |                                                                                                    |                                                                                             |               |                       | Dife               | rença       | -55,00   |
|                                      |                                                                                                    |                                                                                                    |                                                                                             |               |                       | 🔅 Processar        | 💼 Descartar | × Fechar |
| Detra da                             |                                                                                                    |                                                                                                    |                                                                                             |               |                       |                    |             |          |
| Baixa de                             | contas a l                                                                                            | pagar com che                                                                                                    | que                                                                                         |               |                       |                    |             | - 🗆 ×    |
| Principal                            | contas a (<br>Cheques                                                                                 | pagar com che<br>Contas a pagar                                                                                                 | <b>que</b><br>Nota de crédito C                                                             | ontabilidade  |                       |                    |             | - 🗆 ×    |
| Principal                            | Contas a<br>Cheques<br>Iúmero                                                                         | pagar com che<br>Contas a pagar                                                                                                 | que Nota de crédito C Fornecedor                                                            | ontabilidade  |                       |                    |             | - 0 ×    |
| Principal                            | Contas a<br>Cheques<br>Júmero<br>Saldo                                                                | Contas a pagar                                                                                                    | Que<br>Nota de crédito C<br>Fornecedor                                                      | ontabilidade  |                       |                    |             | - II ×   |
| Principal                            | Contas a<br>Cheques<br>Júmero<br>Saldo<br>Multa                                                       | pagar com che<br>Contas a pagar<br>0                                                                                            | Nota de crédito     C       Fornecedor     00                                               | ontabilidade  | 000                   |                    |             | - 11 ×   |
| Principal                            | Cheques<br>Lúmero<br>Saldo<br>Multa<br>Juros                                                          | Contas a pagar<br>0<br>0                                                                                                    | Nota de crédito     C       Fornecedor     0       00     Acréscimo       00     Abritocoto | ontabilidade  | 0,00                  |                    |             | - 11 ×   |
| Principal<br>N<br>De                 | Contas a<br>Cheques<br>Saldo<br>Multa<br>Juros<br>Isconto                                             | Contas a pagar<br>0<br>0<br>0                                                                                                   | Nota de crédito     C       Fornecedor     0       00     Acréscimo       00     Abatimento | ontabilidade  | 0,00                  |                    |             | - 11 ×   |
| Principal<br>N<br>De<br>Valo         | Contas a<br>Cheques<br>Júmero<br>Saldo<br>Multa<br>Juros<br>seconto<br>rr pago                        | Contas a pagar<br>Contas a pagar<br>0<br>0<br>0<br>0<br>0                                                                       | Que<br>Nota de crédito C<br>Fornecedor<br>00<br>00<br>Acréscimo<br>00<br>Abatimento         | ontabilidade  | 0,00<br>0,00          |                    |             | - 11 ×   |
| Principal<br>N<br>De<br>Valo<br>Salo | Contas a<br>Cheques<br>Vúmero<br>Saldo<br>Multa<br>Juros<br>sconto<br>or pago<br>do final<br>ar X C   | Contas a pagar<br>Contas a pagar<br>0<br>0<br>0<br>0<br>0<br>0<br>0<br>0<br>0<br>0<br>0<br>0<br>0<br>0                          | Que<br>Nota de crédito C<br>Fornecedor<br>00<br>00<br>Acréscimo<br>00<br>Abatimento<br>00   | ontabilidade  | 0,00                  |                    |             | - 11 ×   |
| Principal Principal De Valc Salc     | Contas a<br>Cheques<br>saldo<br>Multa<br>Juros<br>sconto<br>rr pago<br>do final<br>ar X C<br>Número ↑ | Contas a pagar<br>Contas a pagar<br>0<br>0<br>0<br>0<br>0<br>0<br>0<br>0<br>0<br>0<br>0<br>0<br>0<br>0<br>0<br>0<br>0<br>0<br>0 | que<br>Nota de crédito C<br>Fornecedor<br>000 Acréscimo<br>000 Abatimento<br>000<br>000     | iontabilidade | 0,00<br>0,00<br>Multa | Juros              | Desconto    | - C ×    |

#### • Adiantamento

Para o tipo de forma de pagamento Adiantamento, são exibidas as seguintes abas.

Matriz Criciúma & (48) 3411-0600 Unidade Florianópolis & (48) 99168-2865 Unidade Caxias do Sul & (54) 99631-8810 Unidade Sorocaba & (15) 99144-9939

ar 前 Descartar 🗙 Fechar

| Servir com tecnologia | JSEALL® (10 us                                                                                                    | eallsoftware 🕜 /useall                                           | 🔗 useall.com.br         |
|-----------------------|----------------------------------------------------------------------------------------------------|------------------------------------------------------------------|-------------------------|
|                       | Baixa de contas a pagar com adiantamentos<br>Principal Adiantamentos Contas a pagar Contabilidade<br>Número 12015<br>Data 11/09/2023<br>Método de<br>pagamento<br>Observação |                                                                  |                         |
|                       | Baixa de contas a pagar com adiantamentos<br>Principal Adiantamentos Contas a pagar Contabilidade                                                                            | Processar                                                        | × Fechar                |
|                       | Adicionar adiantamentos       Número     Código cliente       Saldo     O,00       Valor utilizado     0,00       Salvar     X Cancelar                                      |                                                                  |                         |
|                       | Número     Fornecedor     Vencimento       Saldo a pagar     55,00                                                                                                    | Saldo Valor<br>Total de adiantamentos<br>Valor pago<br>Diferença | 0,00<br>55,00<br>-55,00 |
|                       |                                                                                                    | 🎄 Processar 🍵 Descartar                                          | × Fechar                |

Matriz Criciúma & (48) 3411-0600 Unidade Florianópolis & (48) 99168-2865

Unidade Caxias do Sul & (54) 99631-8810

| Baixa d               | e contas a pagar | com adiantam       | entos         |       |       |       |          | - 🗆 ×     |
|-----------------------|------------------|--------------------|---------------|-------|-------|-------|----------|-----------|
| Principa              | al Adiantamentos | Contas a pagar     | Contabilidade |       |       |       |          |           |
|                       | Número           |                    | Fornecedor    |       |       |       |          |           |
|                       | Saldo            |                    |               |       |       |       |          |           |
|                       | Multa            | 0,00               |               |       |       |       |          |           |
|                       | Juros            | 0,00               | Acréscimo     | 0,00  |       |       |          |           |
|                       | Desconto         | 0,00               | Abatimento    | 0,00  |       |       |          |           |
| V                     | alor pago        | 0,00               |               |       |       |       |          |           |
| S                     | aldo final       | 0,00               |               |       |       |       |          |           |
| 🖨 Sa                  | alvar 🗙 Cancelai |                    |               |       |       |       |          |           |
|                       | Número 个         | Fornecedor         | Vencimento    | Saldo | Multa | Juros | Desconto | Acréscimo |
| $\mathbb{N}$ $\times$ | 11090906         | NF-E EMITIDA EM    | I 11/09/2023  | 55,00 | 0,00  | 0,00  | 0,00     | 0,00      |
|                       |                  | Nº de registros: 1 |               | 55,00 | 0,00  | 0,00  | 0,00     | 0,00      |

#### • Encontro de contas

Para o tipo de forma de pagamento **Encontro de contas**, são exibidas as seguintes abas.

| Baixa de cont          | as a pagar com contas a receber | - 0  | × |
|------------------------|---------------------------------|------|---|
| Principal Co           | ntas a receber — Contas a pagar |      |   |
| Número                 | 8398                            |      |   |
| Data                   | 11/09/2023                      |      |   |
| Método de<br>pagamento | Encontro de contas (2)          |      |   |
| Observação             |                                 |      |   |
|                        |                                 |      |   |
| 🖌 Editar               |                                 |      |   |
|                        |                                 |      |   |
|                        |                                 |      |   |
|                        |                                 |      |   |
|                        |                                 |      |   |
|                        |                                 |      |   |
|                        |                                 |      |   |
|                        |                                 |      |   |
|                        | 🖏 Processer 🏦 Descenter 🖌       | Each |   |
|                        |                                 | rech | 1 |

Matriz Criciúma & (48) 3411-0600 Unidade Florianópolis & (48) 99168-2865 Unidade Caxias do Sul & (54) 99631-8810

|                                                                                                    | pagar com contas                                                                                             | a receber                                                |       |                       |                           |                | - 0              |
|----------------------------------------------------------------------------------------------------|----------------------------------------------------------------------------------------------------|----------------------------------------------------------|-------|-----------------------|---------------------------|----------------|------------------|
| Principal Contas a                                                                                                    | receber Contas a pag                                                                                         | ar                                                       |       |                       |                           |                |                  |
| Adicionar títulos                                                                                                    |                                                                                                    |                                                          |       |                       |                           |                |                  |
| Número                                                                                                    |                                                                                                    | Código cliente                                           |       |                       |                           |                |                  |
| Saldo                                                                                                    |                                                                                                    |                                                          |       |                       |                           |                |                  |
| Valor utilizado                                                                                                    | 0,00                                                                                                    |                                                          |       |                       |                           |                |                  |
| 🖹 Salvar 🗙 C                                                                                                    | Cancelar                                                                                                    |                                                          |       |                       |                           |                |                  |
| Número                                                                                                    | Cliente                                                                                                    |                                                          | Ven   | cimento               |                           | Saldo          | Valor utilizado  |
|                                                                                                    |                                                                                                    |                                                          |       |                       |                           |                |                  |
|                                                                                                    |                                                                                                    |                                                          |       |                       |                           |                |                  |
| Baixa de contas a                                                                                                    | pagar com contas a                                                                                           | a receber                                                |       |                       | Proce                     | essar 📋 De     | escartar × Fecha |
| Baixa de contas a<br>Principal Contas a                                                                                               | pagar com contas a<br>receber Contas a pag                                                                   | a receber                                                |       |                       | Proce                     | essar 📋 De     | escartar X Fech  |
| Baixa de contas a<br>Principal Contas a<br>Número                                                                                     | pagar com contas a<br>receber Contas a pag                                                                   | a receber<br>ar<br>Fornecedor                            |       |                       | <ul> <li>Proce</li> </ul> | rssar 📋 De     | escartar X Fecha |
| Baixa de contas a<br>Principal Contas a<br>Número<br>Saldo                                                                            | pagar com contas a<br>receber Contas a pag                                                                   | a receber<br>ar<br>Fornecedor                            |       |                       | 🐮 Proce                   | essar 📋 De     | escartar X Fech  |
| Baixa de contas a<br>Principal Contas a<br>Número<br>Saldo<br>Multa                                                                   | pagar com contas a<br>receber Contas a pag<br>0,00                                                           | a receber<br>ar<br>Fornecedor                            |       |                       | V Proce                   | issar 📋 De     | escartar X Fech  |
| Baixa de contas a<br>Principal Contas a<br>Número<br>Saldo<br>Multa<br>Juros                                                          | pagar com contas a<br>receber Contas a pag<br>0,00<br>0,00                                                   | a receber<br>ar<br>Fornecedor                            |       | 0,00                  | S Proce                   | issar 📋 De     | escartar X Fech  |
| Baixa de contas a<br>Principal Contas a<br>Número<br>Saldo<br>Multa<br>Juros<br>Desconto                                              | pagar com contas a<br>receber Contas a pag<br>0,00<br>0,00<br>0,00                                           | a receber<br>ar<br>Fornecedor<br>Acréscimo<br>Abatimento |       | 0,00                  | Proce                     | ssar De        | scartar X Fech   |
| Baixa de contas a<br>Principal Contas a<br>Número<br>Saldo<br>Multa<br>Juros<br>Desconto<br>Valor pago                                | pagar com contas a<br>receber Contas a pag<br>0,00<br>0,00<br>0,00<br>0,00                                   | a receber<br>ar<br>Fornecedor<br>Acréscimo<br>Abatimento |       | 0,00                  | Proce                     | ssar D         | scartar X Fech   |
| Baixa de contas a<br>Principal Contas a<br>Número<br>Saldo<br>Multa<br>Juros<br>Desconto<br>Valor pago<br>Saldo final                 | pagar com contas a<br>receber Contas a pag<br>0,00<br>0,00<br>0,00<br>0,00<br>0,00                           | a receber<br>ar<br>Fornecedor<br>Acréscimo<br>Abatimento |       | 0,00                  | Proce                     | ssar 📋 De      | scartar X Fech   |
| Baixa de contas a<br>Principal Contas a<br>Número<br>Saldo<br>Multa<br>Juros<br>Desconto<br>Valor pago<br>Saldo final<br>€ Salvar X 0 | pagar com contas a<br>receber Contas a page<br>0,00<br>0,00<br>0,00<br>0,00<br>Cancelar                      | a receber<br>ar<br>Fornecedor<br>Acréscimo<br>Abatimento |       | 0,00                  | Se Proce                  | ssar De        | escartar X Fech  |
| Baixa de contas a<br>Principal Contas a<br>Número<br>Saldo<br>Multa<br>Juros<br>Desconto<br>Valor pago<br>Saldo final<br>E Salvar X C | pagar com contas a<br>receber Contas a pag<br>0,00<br>0,00<br>0,00<br>0,00<br>0,00<br>cancelar<br>Fornecedor | a receber<br>ar<br>Fornecedor<br>Acréscimo<br>Abatimento | Saldo | 0,00<br>0,00<br>Multa | Veroce                    | essar Desconto | Acréscimo        |

#### • Notas de crédito/débito

Para o tipo de forma de pagamento Notas de crédito/débito, são exibidas as seguintes abas.

Matriz Criciúma & (48) 3411-0600 Unidade Florianópolis & (48) 99168-2865 Unidade Caxias do Sul & (54) 99631-8810

| ervir com tecnologia é | seall®<br>o que nos impulsiona.                                                                                                    |                     | 0 useallsof | tware <b>f</b>                                      | /useall 🔗                        | useall.com.br |
|------------------------|----------------------------------------------------------------------------------------------------|---------------------|-------------|-----------------------------------------------------|----------------------------------|---------------|
|                        | Baixa de contas a pagar con<br>Principal Notas de crédito Co<br>Número 12011<br>Data 11/09/2023<br>Método de<br>pagamento<br>Observação | a notas de crédito  |             | <ul> <li>Processar</li> </ul>                       | Descartar X Fechar               |               |
| -                      | Baixa de contas a pagar con                                                                                                    | notas de crédito    |             |                                                     | - 🗆 ×                            | i i           |
|                        | Principal Notas de crédito Co<br>Adicionar notas de crédito<br>Número<br>Saldo<br>Valor utilizado                                       | Código cliente      |             |                                                     |                                  |               |
|                        | Saldo a pagar                                                                                                    | Fornecedor<br>55,00 | Vencimento  | Saldo<br>Total de notas de<br>crédito<br>Valor pago | Valor utilizado<br>0,00<br>55,00 |               |
|                        |                                                                                                    |                     |             | Viterença                                           | -55,00<br>Descartar × Fechar     |               |

Matriz Criciúma & (48) 3411-0600 Unidade Florianópolis & (48) 99168-2865

Unidade Caxias do Sul & (54) 99631-8810

|                     |                       |                    | 11/          | //         |           |             |             |           |        |
|---------------------|-----------------------|--------------------|--------------|------------|-----------|-------------|-------------|-----------|--------|
| JUSE                | alle<br>s impulsiona. | A                  |              | <b>©</b> 4 | seallsoft | ware        | f) /usea    | all 🅜 us  | eall.c |
| Baixa de            | contas a pagar        | com notas de o     | crédito      |            |           |             |             | - 🛙 ×     |        |
| Principal           | Notas de crédito      | Contas a pagar     | Contabilidad | le         |           |             |             |           |        |
|                     | lúmero                |                    | Fornecedor   |            |           |             |             |           |        |
|                     | Saldo                 |                    |              |            |           |             |             |           |        |
|                     | Multa                 | 0,00               | Acróscimo    | 0.0        | 0         |             |             |           |        |
| De                  | esconto               | 0,00               | Abatimento   | 0,0        | D         |             |             |           |        |
| Valc                | or pago               | 0,00               |              |            |           |             |             |           |        |
| Sale                | do final              | 0,00               |              |            |           |             |             |           |        |
| 🖻 Salv              | ar 🗙 Cancelar         |                    |              |            |           |             |             |           |        |
|                     | Número ↑              | Fornecedor         | Vencime      | nto Saldo  | Multa     | Juros       | Desconto    | Acréscimo |        |
| $\searrow$ $\times$ | 11090906              | NF-E EMITIDA EM    | 11/09/2      | 023 55,00  | 0,00      | 0,00        | 0,00        | 0,00      |        |
|                     |                       | Nº de registros: 1 |              | 55,00      | 0,00      | 0,00        | 0,00        | 0,00      |        |
| •                   |                       |                    |              |            |           |             |             | •         |        |
|                     |                       |                    |              |            |           |             |             |           |        |
|                     |                       |                    |              |            |           | 🔅 Processar | 💼 Descartar | × Fechar  |        |

#### • Baixa contábil

Para o tipo de forma de pagamento **Baixa contábil**, são exibidas as seguintes abas.

| Baixa contábi                | l de contas a pagar        | - 13 ×   |
|------------------------------|----------------------------|----------|
| Principal Cor                | ntas a pagar Contabilidade |          |
| Número                       | 8400                       |          |
| Data                         | 11/09/2023                 |          |
| Método de<br>pagamento       | Baixa contábil (6)         |          |
| Forma de movto<br>financeiro | Um lançamento por lote     |          |
| Observação                   |                            |          |
| 🖍 Editar                     |                            |          |
|                              |                            |          |
|                              |                            |          |
|                              |                            |          |
|                              |                            |          |
|                              | 👯 Processar 📋 Descartar    | × Fechar |

Matriz Criciúma & (48) 3411-0600 Unidade Florianópolis & (48) 99168-2865 Unidade Caxias do Sul & (54) 99631-8810

| Servir com tecnologia | Sea<br>é o que nos impo | LL®<br>Jisiona | A            |            | 0     | useall | software | <b>()</b> /1 | ıseall    | <b>@</b> u | seall.com.br |
|-----------------------|-------------------------|----------------|--------------|------------|-------|--------|----------|--------------|-----------|------------|--------------|
|                       | Baixa contábil          | de contas a    | pagar        |            |       |        |          |              |           | - 🗆 ×      |              |
|                       | Principal Cont          | as a pagar Co  | ontabilidade |            |       |        |          |              |           |            |              |
|                       | Número<br>Saldo         |                |              | Fornecedor |       |        |          |              |           |            |              |
|                       | Multa                   |                | 0,00         |            |       |        |          |              |           |            |              |
|                       | Juros                   |                | 0,00         | Acréscimo  |       | 0,00   |          |              |           |            |              |
|                       | Desconto                |                | 0,00         | Abatimento |       | 0,00   |          |              |           |            |              |
|                       | Valor pago              |                | 0,00         |            |       |        |          |              |           |            |              |
|                       | Saldo final             |                | 0,00         |            |       |        |          |              |           |            |              |
|                       | 🖆 Salvar 💈              | < Cancelar     |              |            |       |        |          |              |           |            |              |
|                       | Número                  | Forneced       | or           | Vencimento | Saldo | Multa  | Juros    | Desconto     | Acréscimo | o Aba      |              |

86,55

86,55

08/09/2023

Nº de registros: 1

0,00

0,00

0,00

0,00

0,00

0,00

0,00

0,00

|      |          |                    |               |                |     | 🔅 Process               | ar 📋 Descartar | × Fecha |
|------|----------|--------------------|---------------|----------------|-----|-------------------------|----------------|---------|
| Baix | a co     | ontábil de contas  | s a pagar     |                |     |                         |                | - 0     |
| Prir | ncipal   | Contas a pagar     | Contabilidade |                |     |                         |                |         |
| D    | No       | ovo C Atualizar    | r lançamentos |                |     |                         |                |         |
|      |          | Tipo de lançamento | Conta         | Conta contábil | CDC | Histórico               | Débito         | Crédito |
|      | $\times$ | Contas a pagar     | 403           | FORNECEDORES   |     | PAGTO TI 13132/1 NF-E E | 86,55          |         |
|      | $\times$ | Contas a pagar     | 403           | FORNECEDORES   |     | PAGTO TI 13132/1 NF-E E |                | 86,5    |
|      |          |                    |               |                |     |                         | 86,55          | 86,     |
|      |          |                    |               |                |     |                         | 86,55          |         |
|      |          |                    |               |                |     |                         |                |         |
|      |          |                    |               |                |     |                         |                |         |
|      |          |                    |               |                |     |                         |                |         |
|      |          |                    |               |                |     |                         |                |         |
|      |          |                    |               |                |     |                         |                |         |
|      |          |                    |               |                |     |                         |                |         |
|      |          |                    |               |                |     |                         |                |         |

#### Observação

As demais abas somente serão liberadas, quando clicar no botão Salvar da aba Principal.

Em todos os tipos de forma de pagamento é apresentada a aba Contas a pagar. Nesta aba é possível editar as informações de Multa, Juros, Acréscimo, Desconto, Abatimento e Valor pago, caso necessário.

Matriz Criciúma **&** (48) 3411-0600 Unidade Florianópolis \$ (48) 99168-2865

Unidade Caxias do Sul & (54) 99631-8810

| Servir | S USEALL® (D useallsoftware ) / use | all 🕜 useall.com.br |
|--------|-------------------------------------|---------------------|
|        |                                     |                     |
|        | Baixa de contas a pagar em dinheiro | - 🗆 ×               |
|        |                                     |                     |

|                    | Número                       | 11090907                      |                                                                                | Fornecedor                    | NF-E EMITIDA                       | EM AMBIE                          | INTE DE                         |                               |                                  |                                |
|--------------------|------------------------------|-------------------------------|--------------------------------------------------------------------------------|-------------------------------|------------------------------------|-----------------------------------|---------------------------------|-------------------------------|----------------------------------|--------------------------------|
|                    | Saldo                        |                               | 65,00                                                                          |                               |                                    |                                   |                                 |                               |                                  |                                |
|                    | Multa                        |                               | 3,50                                                                           |                               |                                    |                                   |                                 |                               |                                  |                                |
|                    | Juros                        |                               | 11,60                                                                          | Acréscimo                     |                                    | 7,30                              |                                 |                               |                                  |                                |
|                    | Desconto                     |                               | 1,65                                                                           | Abatimento                    |                                    | 2,33                              |                                 |                               |                                  |                                |
| Va                 | lor pago                     |                               | 83,42                                                                          |                               |                                    |                                   |                                 |                               |                                  |                                |
|                    |                              |                               |                                                                                |                               |                                    |                                   |                                 |                               |                                  |                                |
| <br>Sa             | aldo final                   |                               | 0,00                                                                           |                               |                                    |                                   |                                 |                               |                                  |                                |
| Sa<br>Sa           | Ivar ×<br>Número             | < Cancelar                    | 0,00<br>Fornecedor                                                             | Vencime                       | ento S                             | Saldo                             | Multa                           | Juros                         | Desconto                         | Acréscimo                      |
| Sa<br>Sa           | Ivar X<br>Número<br>110909   | < Cancelar<br>→↑<br>06        | 0,00<br>Fornecedor<br>NF-E EMITIDA EM                                          | Vencime<br>11/09/2            | ento S<br>2023                     | Saldo<br>55,00                    | Multa<br>10,00                  | Juros<br>8,00                 | Desconto<br>2,00                 | Acréscimo<br>15,0              |
| Sa<br>Sa<br>X<br>X | Número<br>110909             | < Cancelar<br>→ ↑<br>06<br>07 | 0,00<br>Fornecedor<br>NF-E EMITIDA EM<br>NF-E EMITIDA EM                       | Vencime<br>11/09/2<br>11/09/2 | ento S<br>2023<br>2023             | 5aldo<br>55,00<br>65,00           | Multa<br>10,00<br>0,00          | Juros<br>8,00<br>00,0         | Desconto<br>2,00<br>0,00         | Acréscimo<br>15,<br>0,0        |
| Sa<br>Sa<br>X      | Número<br>110909             | < Cancelar                    | 0,00<br>Fornecedor<br>NF-E EMITIDA EM<br>NF-E EMITIDA EM<br>N° de registros: 2 | Vencime<br>11/09/2<br>11/09/2 | ento S<br>2023<br>2023             | Saldo 55,00 65,00 120,00 1        | Multa<br>10,00<br>0,00<br>10,00 | Juros<br>8,00<br>0,00<br>8,00 | Desconto<br>2,00<br>0,00<br>2,00 | Acréscimo<br>15,<br>0,<br>15,  |
| Sa<br>Sa<br>X      | Número<br>110909<br>110909   | Cancelar                      | 0,00<br>Fornecedor<br>NF-E EMITIDA EM<br>NF-E EMITIDA EM<br>N° de registros: 2 | Vencime<br>11/09/2<br>11/09/2 | ento S<br>2023<br>2023 1           | Saldo<br>55,00<br>65,00<br>120,00 | Multa<br>10,00<br>0,00<br>10,00 | Juros<br>8,00<br>0,00<br>8,00 | Desconto<br>2,00<br>0,00<br>2,00 | Acréscimo<br>15,<br>0,<br>15,  |
| Sa<br>X            | Número<br>110909/<br>110909/ | < Cancelar<br>⇒↑<br>06<br>07  | 0,00<br>Fornecedor<br>NF-E EMITIDA EM<br>NF-E EMITIDA EM<br>N° de registros: 2 | Vencime<br>11/09/2<br>11/09/2 | ento S<br>2023<br>2023 1<br>2023 1 | Saldo<br>55,00<br>65,00<br>120,00 | Multa<br>10,00<br>0,00<br>10,00 | Uuros<br>8,00<br>00,0<br>8,00 | Desconto<br>2,00<br>0,00<br>2,00 | Acréscimo<br>15,<br>0,<br>15,0 |

| Dalka de contas | s a pagar e | em dinheiro   |            |          |           |            |            | - 0     | × |
|-----------------|-------------|---------------|------------|----------|-----------|------------|------------|---------|---|
|                 |             |               |            |          |           |            |            |         | Т |
| Principal Conta | is a pagar  | Contabilidade |            |          |           |            |            |         |   |
| Número          |             |               | Fornecedor |          |           |            |            |         |   |
| Saldo           |             | 0,00          |            |          |           |            |            |         |   |
| Multa           |             | 0,00          |            |          |           |            |            |         |   |
| Juros           |             | 0,00          | Acréscimo  |          | 0,00      |            |            |         |   |
| Desconto        |             | 0,00          | Abatimento |          | 0,00      |            |            |         |   |
| Valor pago      |             | 0,00          |            |          |           |            |            |         |   |
| Saldo final     |             | 0,00          |            |          |           |            |            |         |   |
| 🖨 Salvar 🗙      | Cancelar    |               |            |          |           |            |            |         |   |
| Vencimento      | Saldo       | Multa         | Juros      | Desconto | Acréscimo | Abatimento | Valor pago | Código  | ¢ |
| 11/09/2023      | 55,00       | 10,00         | 8,00       | 2,00     | 15,00     | 1,00       | 85,00      | 1538192 |   |
| 11/09/2023      | 65,00       | 3,50          | 11,60      | 1,65     | 7,30      | 2,33       | 83,42      | 1538191 |   |
|                 | 120,00      | 13,50         | 19,60      | 3,65     | 22,30     | 3,33       | 168,42     |         |   |

Matriz Criciúma & (48) 3411-0600 Unidade Florianópolis & (48) 99168-2865

Unidade Caxias do Sul & (54) 99631-8810

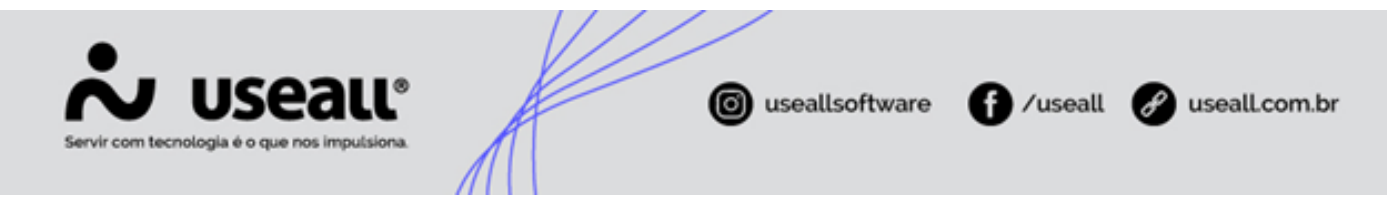

Na aba aba Contabilidade são apresentados os tipos de lançamentos com a contabilização dos valores.

Ao clicar no link CDC, serão exibidos os valores rateados, conforme informado na aba Contas a pagar.

| aixa       | de                  | conta                                               | is a pagai                                                                                            | r em unne                                                  | eiro                               |                             |                                                       |                          |                              |             |                                    |                                                                                 |
|------------|---------------------|-----------------------------------------------------|----------------------------------------------------------------------------------------------------|------------------------------------------------------------|------------------------------------|-----------------------------|-------------------------------------------------------|--------------------------|------------------------------|-------------|------------------------------------|---------------------------------------------------------------------------------|
| rinci      | ipal                | Conta                                               | as a pagar                                                                                            | Contabilida                                                | ade                                |                             |                                                       |                          |                              |             |                                    |                                                                                 |
|            |                     |                                                     |                                                                                                    |                                                            | _                                  |                             |                                                       |                          |                              |             |                                    |                                                                                 |
| ß          | Νον                 | <i>'</i> 0                                          | C Atualiza                                                                                            | r lançamento                                               | s                                  |                             |                                                       |                          |                              |             |                                    |                                                                                 |
|            |                     | Tipo de                                             | lançamento                                                                                            | )                                                          | C                                  | onta                        | Conta contábil                                        | CDC                      | Débito                       | Crédito     | Histórico                          | )                                                                               |
|            | ×                   | Baixa C                                             | P - Juros pa                                                                                          | agos                                                       |                                    | 29426                       | FIN - JUROS P                                         | <u>CDC</u>               | 19,60                        |             | VALOR                              | REF. JUROS DUPLI                                                                |
|            | ×                   | Contas                                              | a pagar - F                                                                                           | ornecedor                                                  |                                    | 21849                       | USEALL SOFT                                           |                          | 120,00                       |             | VALOR                              | REF. PGTO DUPLIC                                                                |
|            | ×                   | Baixa C                                             | P - Multas                                                                                            | pagas                                                      |                                    | 29426                       | FIN - JUROS P                                         | <u>CDC</u>               | 13,50                        |             | VALOR                              | REF. MULTA DUPL                                                                 |
|            | ×                   | Baixa C                                             | P - Acréscir                                                                                          | mos pagos                                                  |                                    | 29426                       | FIN - JUROS P                                         | <u>CDC</u>               | 22,30                        |             | VALOR                              | REF. ACRÉSCIMOS                                                                 |
|            | ×                   | Caixa/B                                             | Banco                                                                                                 |                                                            |                                    | 60                          | CAIXA                                                 | <u>CDC</u>               |                              | 168,42      | VALOR                              | REF. PGTO DUPLIC                                                                |
|            | ×                   | Baixa C                                             | P - Descon                                                                                            | tos obtidos                                                |                                    | 6912                        | FIN - DESCON                                          | <u>CDC</u>               |                              | 3,65        | VLR. RE                            | FERENTE DESCON                                                                  |
|            | ×                   | Baixa C                                             | P - Abatime                                                                                           | entos obtidos                                              | ;                                  | 6912                        | FIN - DESCON                                          | <u>CDC</u>               |                              | 3,33        | VLR. RE                            | FERENTE ABATIM                                                                  |
|            |                     |                                                     |                                                                                                    |                                                            |                                    |                             |                                                       |                          |                              |             |                                    |                                                                                 |
| ate        | io p                | DOT CET<br>Conta<br>Valor                           | ntro de c<br>(29426) - :                                                                              | usto<br>3.1.3.91.02.01                                     | 11 - FIN - JUF                     | ROS PAC                     | 505 FORNECEDORI                                       | ES                       | *                            | Processar   | Î Desca                            | rtar × Fecha                                                                    |
| ate<br>D   | io p<br>No          | Conta<br>Valor                                      | ntro de c<br>(29426) - :                                                                              | usto<br>3.1.3.91.02.01<br>19,6                             | 11 - FIN - JUF                     | ROS PAC                     | 50S FORNECEDORI                                       | ES                       | *                            | Processar   | Desca                              | rtar X Fech                                                                     |
| ate<br>D   | io p                | Conta<br>Valor<br>Valor<br>CDC                      | ntro de c<br>(29426) - :<br>Descrição                                                                 | usto<br>3.1.3.91.02.01<br>19,6                             | <br>L1 - FIN - JUF<br>50           | ROS PAC                     | 50S FORNECEDORI                                       | ES                       | CAR                          | Processar   | Desca<br>%                         | rtar X Fech                                                                     |
| nte<br>Tit | io p<br>No          | Conta<br>Valor<br>Valor<br>CDC<br>110909            | ntro de c<br>(29426) - :<br>Descrição<br><b>907 - NF-E</b>                                            | usto<br>3.1.3.91.02.01<br>19,6<br><b>EMITIDA EM</b>        | 11 - FIN - JUP<br>50<br>AMBIENTE D | ROS PAG                     | 50S FORNECEDORI<br>IOLOGACAO - SEM                    | ES<br>VALOR F            | CAR<br>TISCAL                | Processar   | Desca<br>%                         | rtar × Fech<br>– 13<br>Valor<br>Valor<br>Valor: 11,6                            |
| D<br>Tit   | io p<br>No<br>tulo: | Conta<br>Valor<br>CDC<br>110909                     | ntro de c<br>(29426) - :<br>Descrição<br><b>907 - NF-E</b><br>Focalle                                 | usto<br>3.1.3.91.02.01<br>19,6<br>EMITIDA EM               | 11 - FIN - JUF<br>50<br>AMBIENTE D | ROS PAC                     | 50S FORNECEDORI<br>IOLOGACAO - SEM                    | ES<br>VALOR F            | CAR<br>TSCAL<br>36           | Processar   | Desca<br>%                         | rtar × Fech<br>– 13<br>Valor<br>Valor<br>Valor: 11,60                           |
| ate<br>Tit | io p<br>No<br>tulo: | Conta<br>Valor<br>CDC<br>110909<br>1<br>110909      | ntro de c<br>(29426) - :<br>Descrição<br><b>907 - NF-E</b><br>Focalle<br><b>906 - NF-E</b>            | usto<br>3.1.3.91.02.01<br>19,6<br>EMITIDA EM               | 11 - FIN - JUF<br>50<br>AMBIENTE D | ROS PAC<br>DE HOM<br>DE HOM | 50S FORNECEDORI<br>IOLOGACAO - SEM<br>IOLOGACAO - SEM | ES<br>VALOR F<br>VALOR F | CAR<br>TSCAL<br>36           | Processar   | © Desca<br>%<br>%                  | rtar X Fechi<br>- 13 3<br>Valor<br>Valor: 11,60<br>Valor: 8,0                   |
| Tit        | No<br>No<br>tulo:   | Conta<br>Valor<br>CDC<br>110909<br>1<br>110909<br>1 | ntro de c<br>(29426) - :<br>Descrição<br><b>907 - NF-E</b><br>Focalle<br>Focalle                      | usto<br>3.1.3.91.02.01<br>19,6<br>EMITIDA EM<br>EMITIDA EM | 11 - FIN - JUR<br>50<br>AMBIENTE D | ROS PAC<br>DE HOM<br>DE HOM | 505 FORNECEDORI<br>IOLOGACAO - SEM<br>IOLOGACAO - SEM | TS<br>VALOR F            | CAR<br>FISCAL<br>ISCAL<br>29 | Processar ( | Desca           %           100,00 | rtar × Fecha<br>- C3 3<br>Valor<br>Valor: 11.60<br>Valor: 8,00<br>8,00          |
| ate        | tulo:               | Conta<br>Valor<br>CDC<br>110909<br>1<br>110909<br>1 | ntro de c<br>(29426) - :<br>Descrição<br><b>907 - NF-E</b><br>Focalle<br><b>906 - NF-E</b><br>Focalle | usto<br>3.1.3.91.02.01<br>19,6<br>EMITIDA EM               | 11 - FIN - JUR<br>50<br>AMBIENTE D | ROS PAC                     | 50s fornecedori<br>10logacao - Sem<br>10logacao - Sem | 25<br>VALOR F            | CAR<br>TSCAL<br>29           | Processar   | © Desca<br>%<br>100,00<br>100,00   | rtar X Fecha<br>- C3 ><br>Valor<br>Valor: 11,60<br>11,60<br>Valor: 8,00<br>8,00 |

Matriz Criciúma & (48) 3411-0600 Unidade Florianópolis

Unidade Caxias do Sul & (54) 99631-8810

| Servir com tecnologia é o que nos impulsiona. | ( useallsoftware | f /useall | 🔗 usealLcom.br |
|-----------------------------------------------|------------------|-----------|----------------|
|                                               |                  |           |                |
| • · · ·                                       |                  |           |                |

🖍 Observação

Para apresentar o link <u>CDC</u> é necessário que a conta contábil esteja parametrizada, basta selecionar o campo **Desdobra** centro de custos

| Reduzido          | 60                                |     |
|-------------------|-----------------------------------|-----|
| Descrição         | CAIXA                             |     |
| Natureza da conta |                                   |     |
| CTB superior      | (51) - 1.1.1.01.01 - CAIXA        | Q ~ |
| Classificação     | 1.1.1.01.01 001                   | 0   |
|                   | 🗹 Analítica                       |     |
|                   | 🗹 Desdobra centro de custos       |     |
|                   | Desdobra CAR                      |     |
|                   | Mostrar nos filtros de relatórios |     |

👉 Acesse a área de vídeos e confira os tutoriais!! 😉

Voltar ao topo

Matriz Criciúma & (48) 3411-0600 Unidade Florianópolis & (48) 99168-2865 Unidade Caxias do Sul & (54) 99631-8810